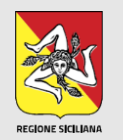

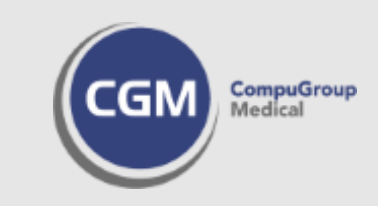

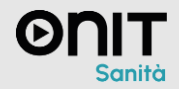

## Campagne Vaccinali 2024-2025

INFANTIA' &

Pediatria

FPF'+

Medicina Generale

PROFIM \*

Medicina Generale

**Conferimento delle vaccinazioni al sistema regionale On.VAC AVUR di ONIT** attraverso la cooperazione applicativa.

Registrazione e invio vaccinazioni con le cartelle cliniche di CompuGroup Medical Italia Srl

CCBASIC'X

Medicina Generale

VENERE de

Medicina Generale

PHRONESIS V

Medicina Generale

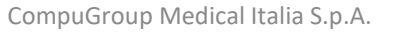

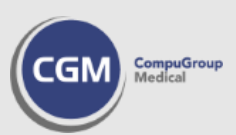

Campagne Vaccinali 2024-2025 Le vaccinazioni da conferire al sistema regionale On.VAC AVUR sono:

- Anti-influenzale
- Anti-pneumococcica
- Anti-COVID
- Anti-Papillomavirus
- Anti-Herpes Zoster

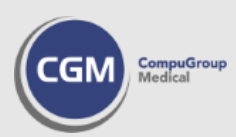

Verifica impostazioni Utenza Medico All'interno del gestionale di cartella clinica, nelle **impostazioni dell'utenza medico**, sarà fondamentale verificare innanzitutto che siano presenti e corretti i dati relativi al:

- Codice Fiscale;
- Numero Regionale.

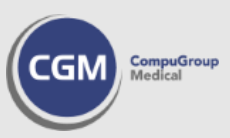

Nella registrazione di una vaccinazione andranno **obbligatoriamente indicate** le seguenti informazioni:

- **Tipologia** (tipologia di vaccinazione effettuata)
- Farmaco (nome vaccino somministrato), Nr. Lotto e Scadenza Lotto
- Via di somministrazione (es. INTRAMUSCOLO)
- Sito di inoculazione (es. DELTOIDE SX)
- Categoria di rischio
- Condizione sanitaria
- Modalità di pagamento (A CARICO SSN, IN CO-PAYMENT, A PAGAMENTO INTEGRALE).

Registrazione vaccinazione in cartella clinica

CGM CompuGroup Medical

Registrazione vaccinazione in cartella clinica Al fine di semplificare la registrazione di una vaccinazione per ciascun paziente, a partire dall'inserimento successivo al primo:

- categoria di rischio e condizione sanitaria saranno impostate con valori predefiniti sensibili all'età dell'assistito;
- vaccinazione, vaccino, lotto, scadenza, sito di inoculazione, via di inoculazione e modalità di pagamento, saranno preimpostati attingendo dalla registrazione precedente (se presenti). In caso contrario sarà necessario procedere (necessariamente) all'inserimento di suddette informazioni.

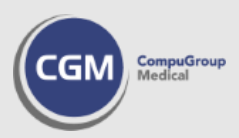

Alla conferma di una **nuova registrazione, modifica o cancellazione** di una vaccinazione (cioè, delle sole vaccinazioni inserite secondo lo standard previsto dalla **nuova campagna 2024-2025**, a partire dal momento in cui siano stati effettuati gli aggiornamenti propedeutici del programma e delle relative banche dati) sarà mostrato il messaggio

| Attendere                                       |
|-------------------------------------------------|
| <ol> <li>invio vaccinazione in corso</li> </ol> |
|                                                 |

Le informazioni saranno inviate direttamente ad On.VAC AVUR senza bisogno di ulteriori passaggi nell'addon CGM STS.

A conferma dell'invio eseguito con successo verrà visualizzato un balloon in basso a destra

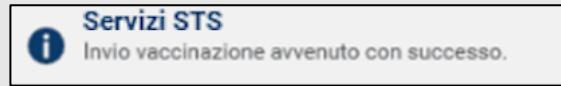

Tutte le **funzionalità** introdotte da CGM STS si intendono attive **solo** per l'**utenza medico**.

Invio delle vaccinazioni ad On.VAC AVUR

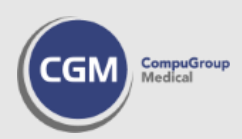

## Nell'addon CGM STS si attiverà la sezione «Vaccinazioni»

| Anagrafiche                                          | 🔑 Ricerca vaccinazioni 🛛 👔 Invia Vaccinazioni 📑 Esporta in PDF |                                    |                                |                                      |  |
|------------------------------------------------------|----------------------------------------------------------------|------------------------------------|--------------------------------|--------------------------------------|--|
| 😫 Assistiti                                          | - Parametri di ricerca                                         |                                    |                                |                                      |  |
| a Elenco esenti per reddito                          | Tipologia Tutte                                                | ✓ dal 01/01/2024 □ ▼ al 02/12/2024 | Stato invio Tutte V            | ]                                    |  |
| Fascicolo Sanitario Elettronico                      | Data di comministrazione                                       | Accietta                           | Vaccino comministrato          | Completioni                          |  |
| and Gestione consenso                                | 16/10/2024                                                     | PAZIENTE PROVA                     | FLUAD TETRA*1SIR+AGO 24-25     | Segmalazioni                         |  |
|                                                      | 02/12/2024                                                     | VACCINAZIONI SICILIA               | VAXIGRIP TETRA*10SIR+AGO 24-25 | Non è indicato il lotto del vaccino. |  |
| 📖 Consulta fascicolo                                 | ✓ 02/12/2024                                                   | MOUSE MICKY                        | FLUAD TETRA*10SIR +AGO 24-25   |                                      |  |
| Ricetta Elettronica                                  |                                                                |                                    |                                |                                      |  |
| 🛐 Stato invii                                        |                                                                |                                    |                                |                                      |  |
| Esito controlli                                      |                                                                |                                    |                                |                                      |  |
| Ricettari                                            |                                                                |                                    |                                |                                      |  |
| Documenti                                            |                                                                |                                    |                                |                                      |  |
| Z Da confermare                                      |                                                                |                                    |                                |                                      |  |
| 📩 Dematerializzazioni fallite (Stampare Ricetta SSN) |                                                                |                                    |                                |                                      |  |
| 🛐 In uscita                                          |                                                                |                                    |                                |                                      |  |
| Inviati                                              |                                                                |                                    |                                |                                      |  |
| 😪 Annullati                                          |                                                                |                                    |                                |                                      |  |
| 🚺 Invii falliti                                      |                                                                |                                    |                                |                                      |  |
| Certificati INPS                                     |                                                                |                                    |                                |                                      |  |
| 2 Certificati di malattia                            |                                                                |                                    |                                |                                      |  |
| Vaccinazioni                                         |                                                                |                                    |                                |                                      |  |
| Elenco vaccinazioni                                  |                                                                |                                    |                                |                                      |  |
| Impostazioni                                         |                                                                |                                    |                                |                                      |  |
| le Parametri                                         |                                                                |                                    |                                |                                      |  |

Dopo aver cliccato su «**Ricerca vaccinazioni**» e visualizzato l'elenco delle stesse.

## Invio cumulativo vaccinazioni ad On.VAC AVUR

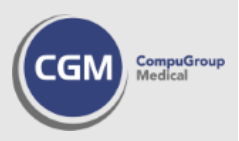

Nell'elenco oltre alle altre informazioni necessarie, è possibile visionare lo **stato di invio delle vaccinazioni**; solo e soltanto le registrazioni valorizzate dall'icona sono da considerarsi correttamente inviate al sistema regionale

| 🔎 Ricerca vaccinazioni 🅞 Invia Vaccinazioni 💽 Esporta in PDF                                 |             |                                 |                                      |  |  |  |  |
|----------------------------------------------------------------------------------------------|-------------|---------------------------------|--------------------------------------|--|--|--|--|
| Parametri di ricerca<br>Tipologia Tutte V dal 01/01/2024 I al 02/12/2024 Stato invio Tutte V |             |                                 |                                      |  |  |  |  |
| Data di somministrazione                                                                     | Assistito   | Vaccino somministrato           | Segnalazioni                         |  |  |  |  |
| 16/10/2024 PAZIENTE PROVA                                                                    |             | FLUAD TETRA*1SIR +AGO 24-25     |                                      |  |  |  |  |
| 02/12/2024 VACCINAZIONI SICILIA                                                              |             | VAXIGRIP TETRA*10SIR +AGO 24-25 | Non è indicato il lotto del vaccino. |  |  |  |  |
| 02/12/2024                                                                                   | MOUSE MICKY | FLUAD TETRA*10SIR +AGO 24-25    |                                      |  |  |  |  |

Eventuali **notifiche di non conformità** saranno riportate nella colonna «**Segnalazioni**» in modo da poter poi correggere la singola registrazione nel gestionale di cartella clinica per un successivo invio.

Il pulsante «Invia Vaccinazioni» permette l'invio cumulativo delle registrazioni non ancora inviate (cioè, delle sole vaccinazioni inserite secondo lo standard previsto dalla nuova campagna 2024-2025, a partire dal momento in cui siano stati effettuati gli aggiornamenti propedeutici del programma e delle relative banche dati).

Invio cumulativo vaccinazioni ad On.VAC AVUR